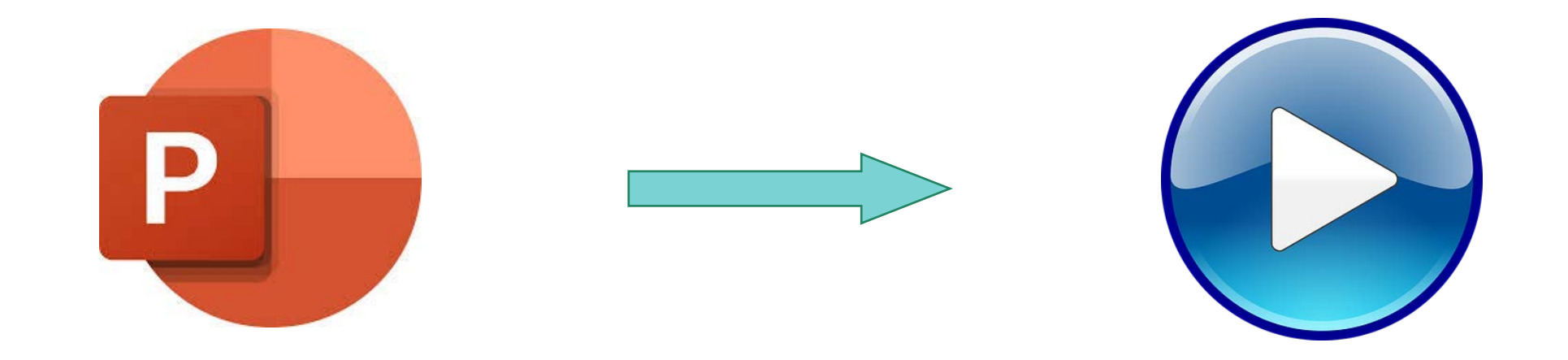

## Convertir une présentation PowerPoint en vidéo MP4

Tutoriel simplifié

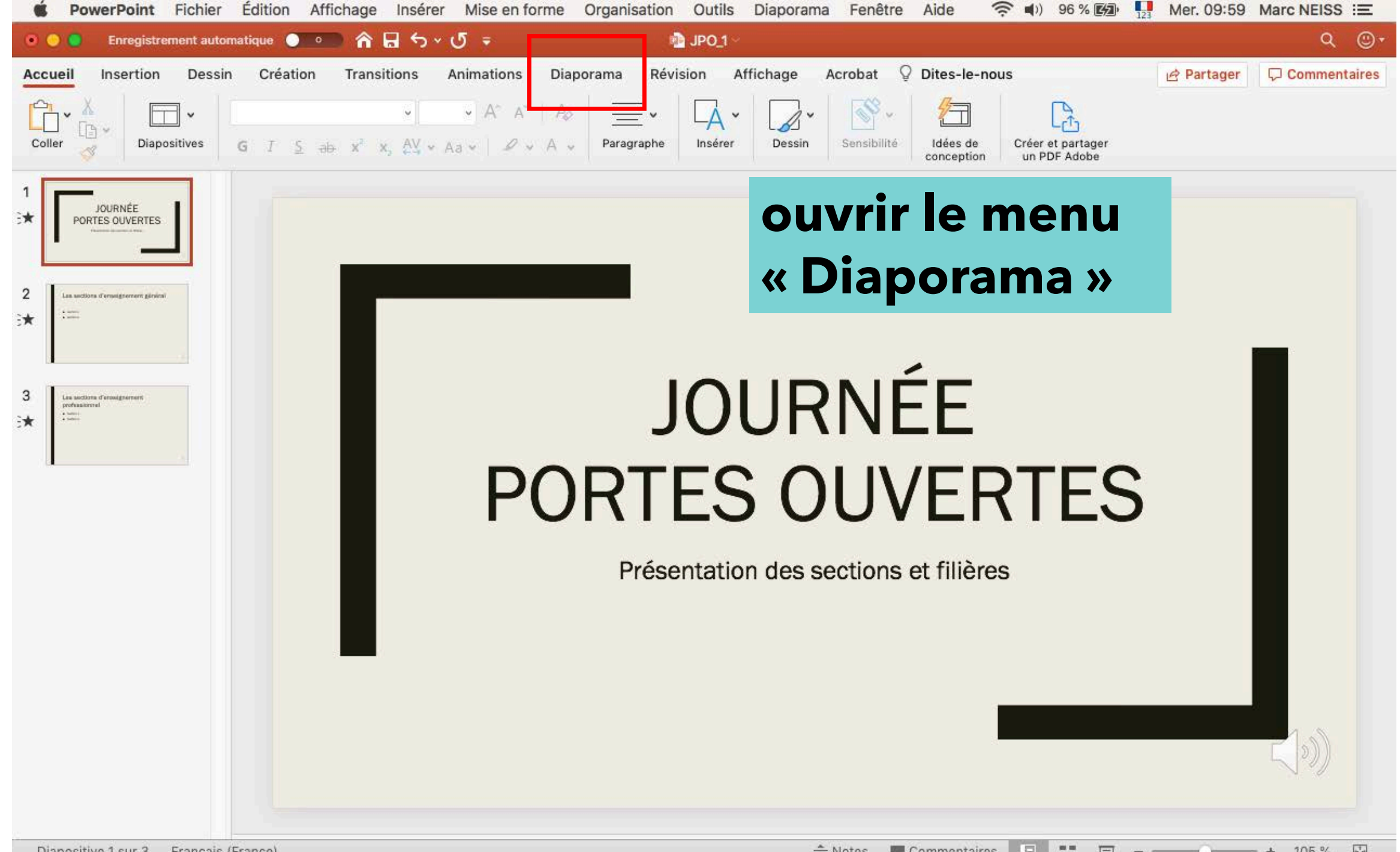

Diapositive 1 sur 3 Français (France)

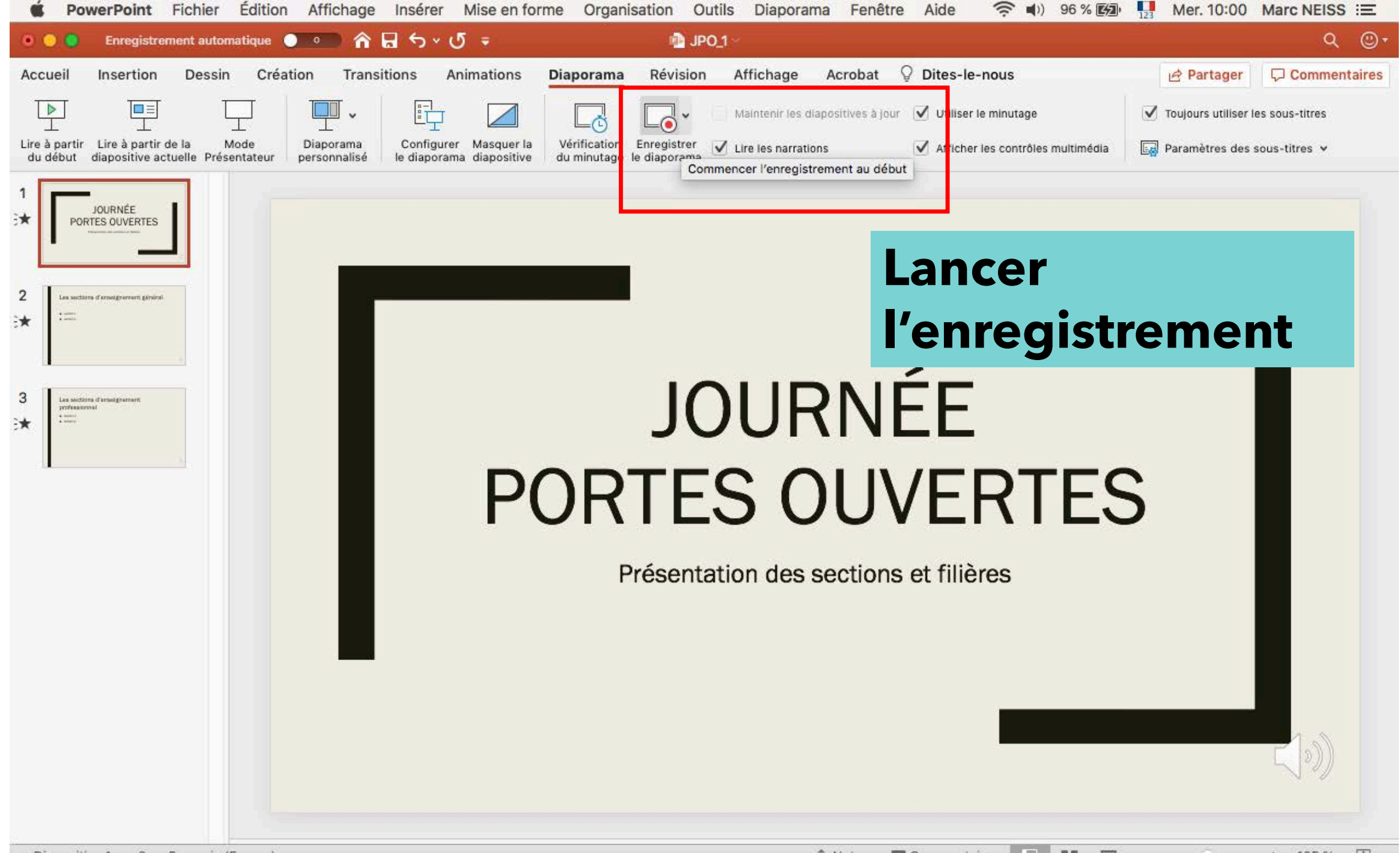

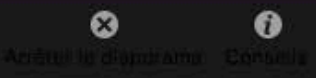

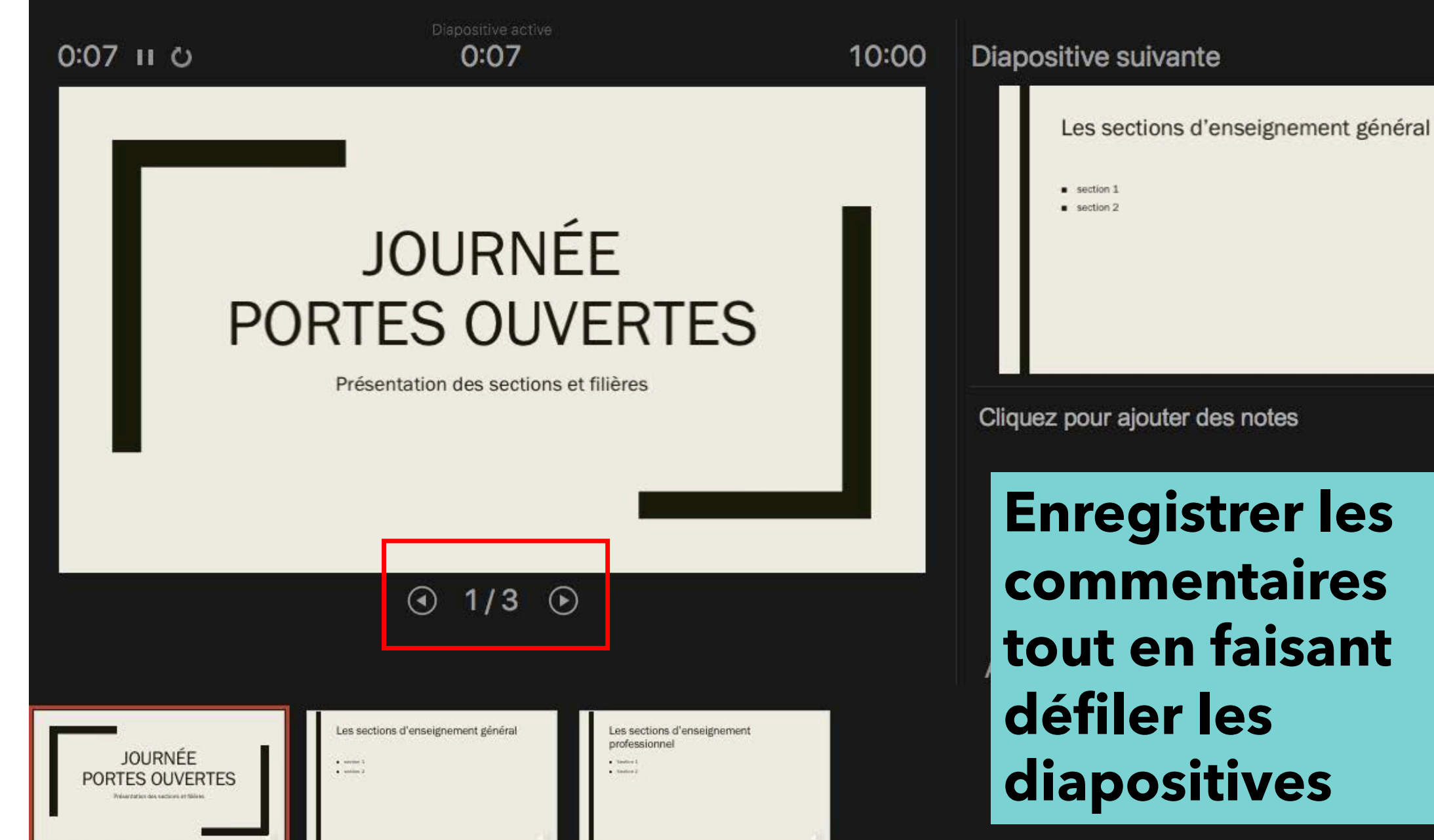

\*

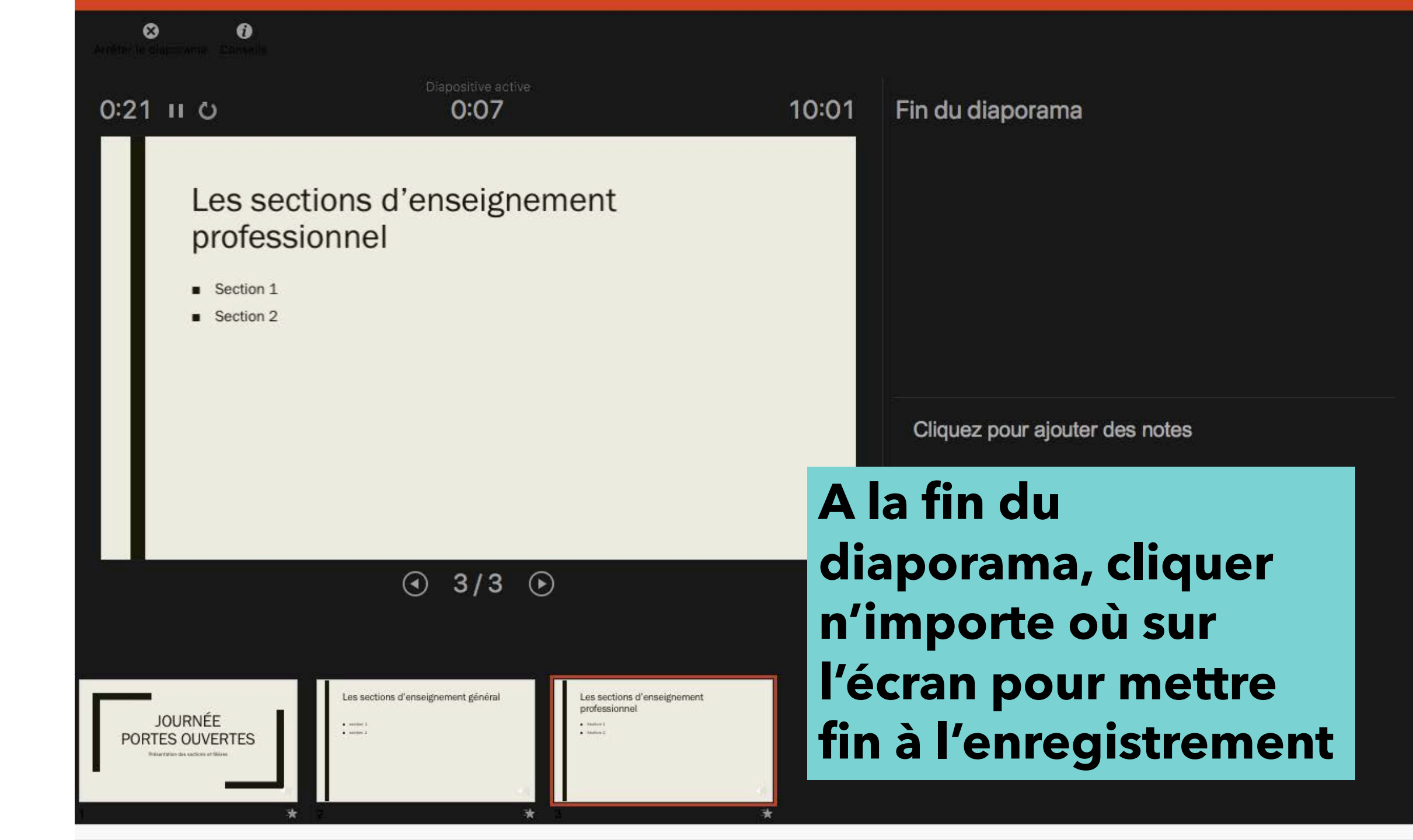

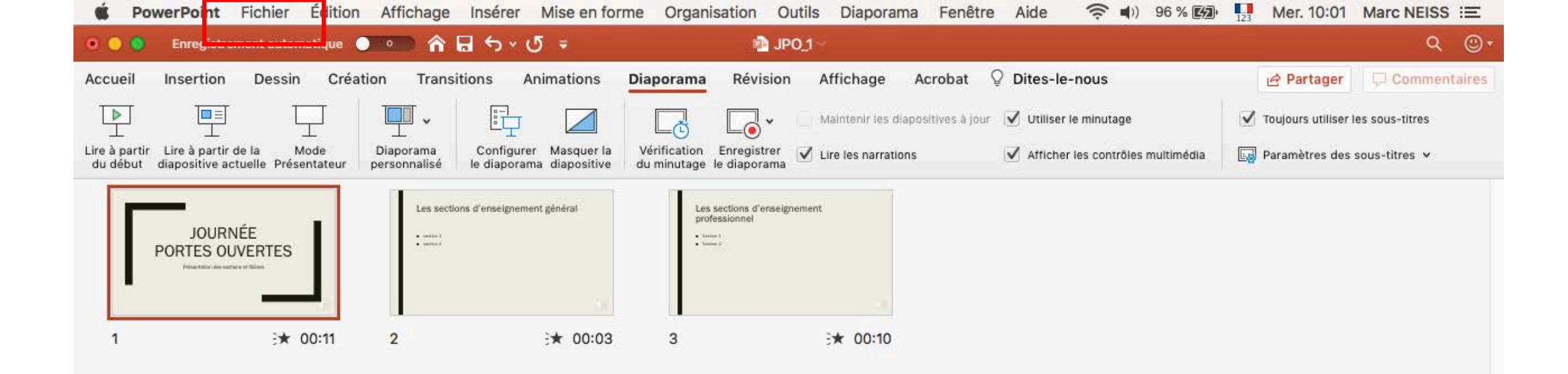

## Ouvrir le menu « Fichier »

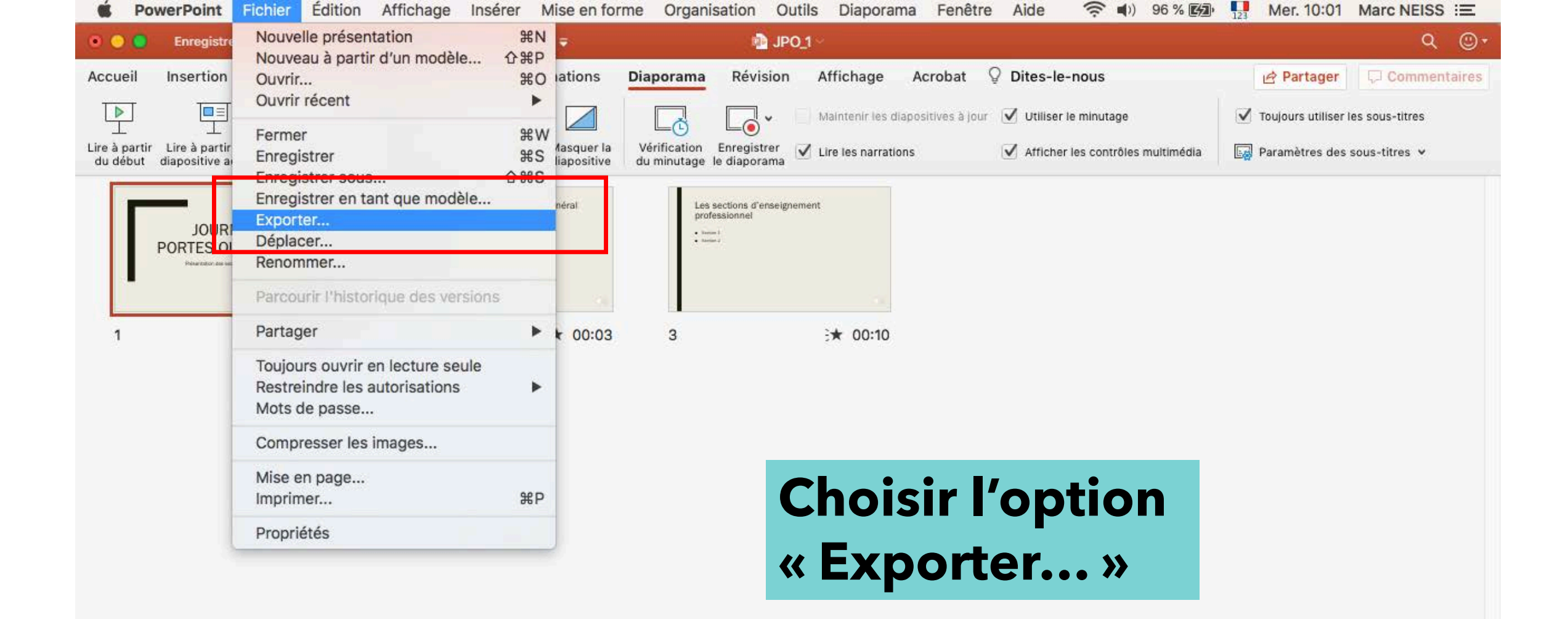

| <b>PowerPoint</b> Fichier Édition Affichage Insérer Mise en | forme Organisation Outils [       | Diaporama Fenêtre Aide       | e 🤶 📢) 96 % 🕼 📊 Mer.                              | 10:03 Marc NEISS IE |
|-------------------------------------------------------------|-----------------------------------|------------------------------|---------------------------------------------------|---------------------|
| ) 📀 📮 Enregistrement automatique 🌒 🕋 🏠 🕤 🗸 🏺                | I∎ JPO_1 ~                        |                              |                                                   | <u>م</u> ©          |
| ccueil Inse<br>Format                                       | d'exportation : JPO_1             |                              |                                                   | Commentaires        |
|                                                             | Tags :                            |                              |                                                   | us-titres           |
| re à partir Lire â<br>du début diapos < > 🌐 🧮 🎹 🊟 🗸         | Disgue distant                    | 0                            | Q Rechercher                                      | titres 🗸            |
| B DIUCKAYE -                                                |                                   |                              |                                                   |                     |
| Sauvegarde MacB ≜                                           |                                   |                              |                                                   |                     |
| PORT O Disque distant                                       |                                   |                              |                                                   |                     |
|                                                             |                                   |                              |                                                   |                     |
| 1                                                           |                                   |                              |                                                   |                     |
| Emplacements en ligne Format du fichier                     | : MP4                             |                              |                                                   |                     |
|                                                             |                                   | 1000                         |                                                   |                     |
| Qualite                                                     | : Qualite presentation            |                              |                                                   |                     |
|                                                             | Largeur : 1920 Hauteur :          | 1 080                        |                                                   |                     |
| Minutage                                                    | : Viliser le minutage et les narr | ations enregistrés           | i. [ ^                                            |                     |
|                                                             | Secondes passees sur chaque di    | apositive sans minutage demi | . 5                                               |                     |
| Masquer l'extension Nouveau dossier                         |                                   |                              | Annuler                                           | Exporter            |
|                                                             |                                   |                              | <u></u> ()                                        |                     |
|                                                             | <b>C</b> (1                       | <b>F</b> •                   | I . <b>f</b>                                      |                     |
|                                                             | Sei                               | ectionn                      | er le torma                                       | π                   |
|                                                             |                                   |                              |                                                   |                     |
|                                                             | ae                                | χροπ (Ια                     | $(\mathbf{W} \mathbf{P} 4) \mathbf{e} \mathbf{t}$ |                     |
|                                                             |                                   |                              | fichion                                           |                     |
|                                                             | ΠΟΙ                               | nmer ie                      | TICHIER                                           |                     |

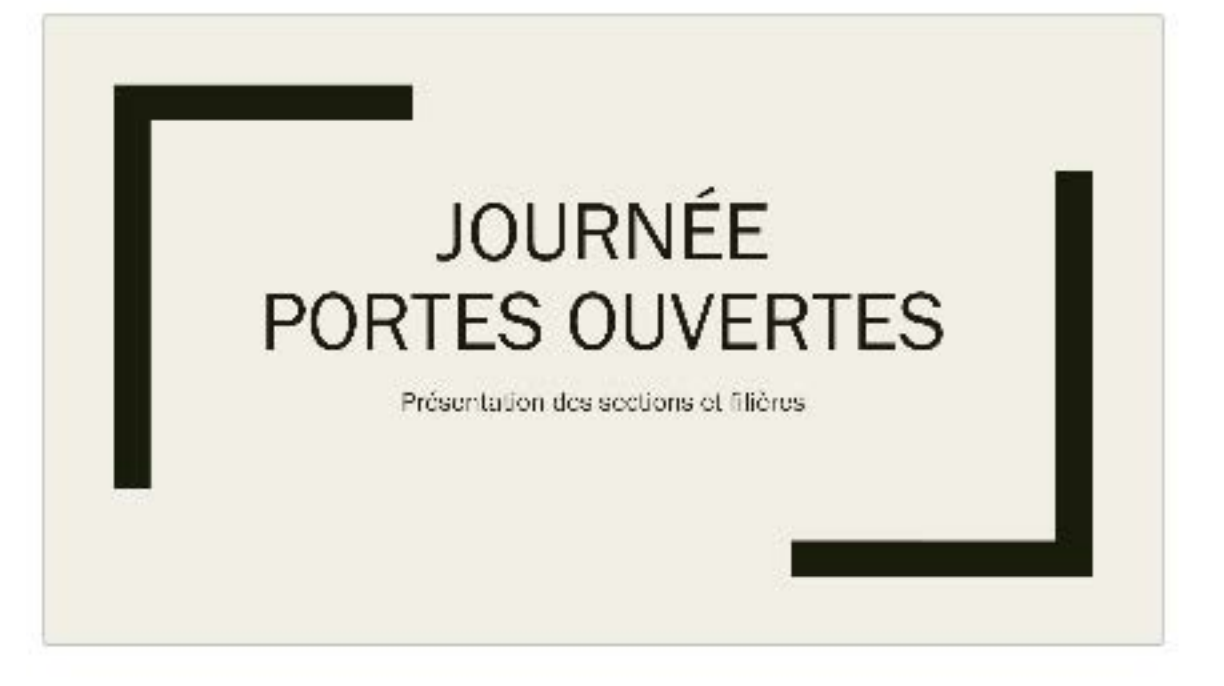

JPO\_1.mp4

Vidéo MPEG-4 - 5,5 Mo

## La vidéo est prête à être visionnée ou publiée